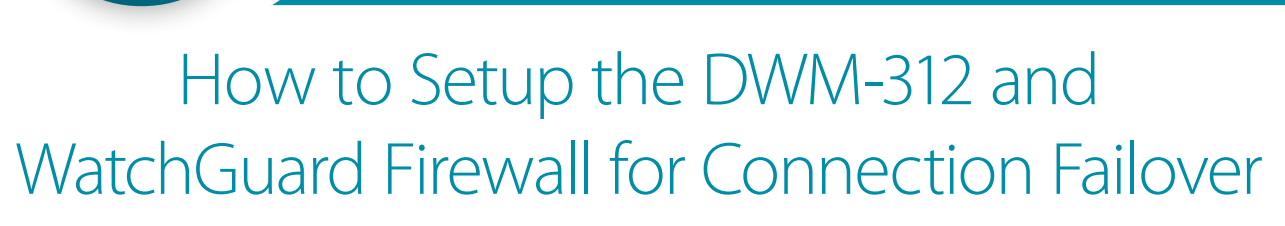

**Technical Support** 

FOR BUSINESS

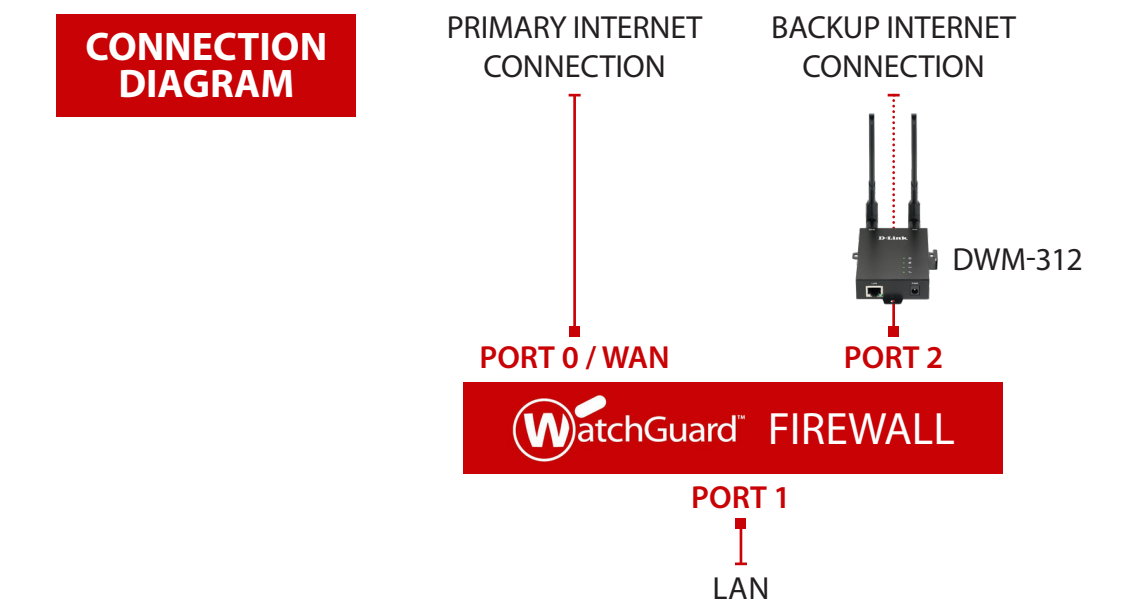

**STEP 1.** To set the DWM-312 4G LTE Modem in Bridge Mode, connect it to your computer and log into it via http://192.168.0.1.

Select "Internet" from the top menu. Then select SIMA > APN Settings. Set "Dial-Up Profile" to Manual. Choose your Country and your Telco. Click on "Apply".

| D-Link<br>DWM-312    | Home Internet        | LAN VPN          | Advanced System    |
|----------------------|----------------------|------------------|--------------------|
| WAN Service          |                      |                  |                    |
| SIMA                 | SIMA                 |                  |                    |
| -Network Status      |                      |                  |                    |
| -APN Settings        | APN Settings         |                  |                    |
| -APN Configuration   | Dial-Up Profile      | Auto-Detection   | Manual O Selection |
| -Connection Settings | Country              | Australia        | T                  |
| -SIM Card Settings   | Telecom              | Telstra •        |                    |
| -IPv4 and IPv6 info  | Desername            |                  | (optional)         |
|                      | Dialed Number        | *99#             |                    |
|                      | Authentication       | Auto 🔻           |                    |
|                      | APN                  | telstra.internet | (optional)         |
|                      | PIN Code             |                  | (optional)         |
|                      | Primary DNS Server   |                  |                    |
|                      | Secondary DNS Server |                  |                    |

**D-Link** 

**TECH SUPPORT** 

How to Setup the DWM-312 and WatchGuard Firewall for Connection Failover

Select "Router Mode" > Disable the "Keep Alive for WAN Access" option > Click on "Apply".

| D-Link<br>DWM-312                                                                | Home Internet LAN VPN Advanced System                                                                        |
|----------------------------------------------------------------------------------|----------------------------------------------------------------------------------------------------|
| <ul> <li>WAN Service</li> <li>SIMA</li> <li>SIMB</li> <li>Device Mode</li> </ul> | Router Mode                                                                                                  |
| <ul> <li>Router Mode</li> </ul>                                                  | NAT • NAT Classical<br>Keep Alive for WAN Access                                                             |
|                                                                                  | DNS Query  ICMP Checking Check Incoming / Outgoing Packet                                                    |
|                                                                                  | Check Interval     60 seconds       Fail Threshold     5 times       Target1     DNS1       Target2     None |
|                                                                                  | Apply Refresh                                                                                                |

Select "Device Mode" > Select "Bridge Mode" > Click on "Apply".

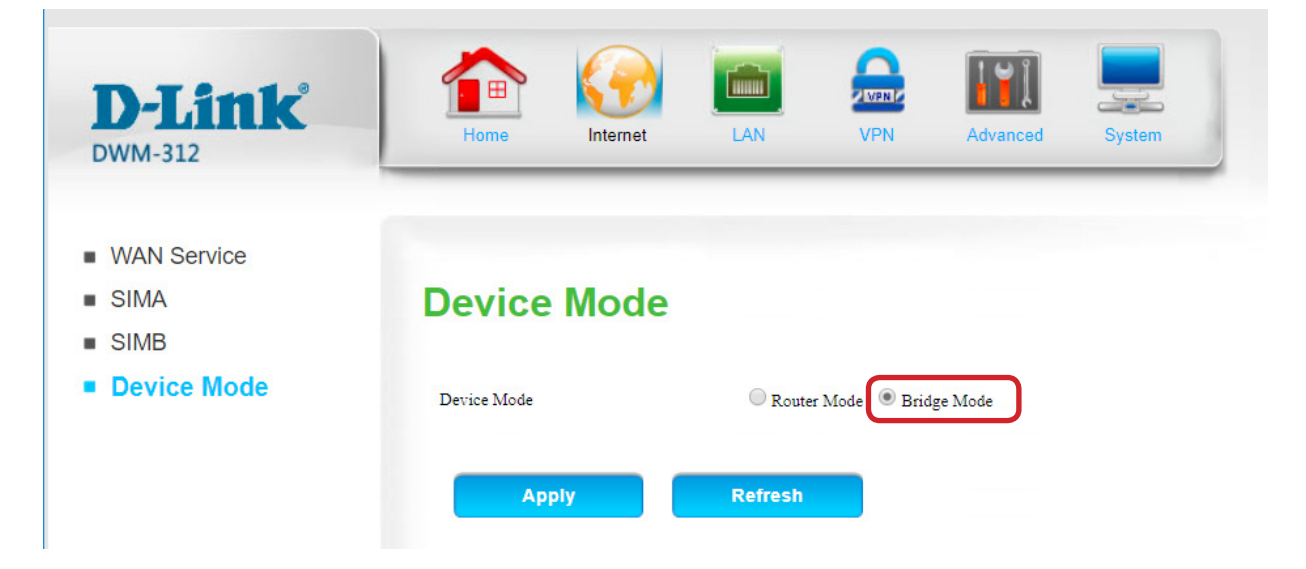

The Setup is complete for DWM-312 in Bridge Mode. See next page to setup WatchGuard Firewall for failover.

## **STEP 2.** Setting up WatchGuard Firewall for failover from Primary Connection to Backup Connection.

**a.** Configure Port 0 / WAN (default name is "External") with your Primary Internet Connection settings.

| WatchGuard                  | Fireware Wel                  | o UI                 |          |              |              | User: admin ?  | $\odot$ |
|-----------------------------|-------------------------------|----------------------|----------|--------------|--------------|----------------|---------|
| DASHBOARD                   | Interfaces<br>Configure Inter | faces in Mixed Routi | ng Mode  | v            |              |                |         |
| NETWORK                     | 0                             |                      |          |              |              |                |         |
| ARP Entries                 | Interfaces                    | DNS/WINS             |          |              |              |                |         |
| Link Aggregation            | INTERFAC                      | NAME (ALIAS)         | түре     | IPV4 ADDRESS | IPV6 ADDRESS | NIC CONFIG     |         |
| VLAN<br>Bridge              | 0                             | External             | External | DHCP         |              | Auto Negotiate |         |
| Loopback                    | 1                             | Trusted              | Trusted  | 10.0.1.1/24  |              | Auto Negotiate |         |
| Multi-WAN                   | 2                             | Backup Connection    | External | DHCP         |              | Auto Negotiate |         |
|                             | 3                             | Optional-2           | Disabled |              |              | Auto Negotiate |         |
|                             | 4                             | Optional-3           | Disabled |              |              | Auto Negotiate |         |
| Dynamic Routing             |                               |                      |          |              |              |                |         |
| Multicast Routing           | EDIT                          |                      |          |              |              |                |         |
| Gateway Wireless Controller |                               | _                    |          |              |              |                |         |
|                             | SAVE                          |                      |          |              |              |                |         |
| Wireless                    |                               |                      |          |              |              |                |         |

## Configure Port 2 (default name is "Optional-1") as your backup LTE connection, set it as DHCP.

| WatchGuard                           | Fireware Web UI                               | User: admin ? 🚺 |
|--------------------------------------|-----------------------------------------------|-----------------|
| DASHBOARD                            | Interfaces / Edit                             |                 |
| SYSTEM STATUS                        | Interface Name (Alias) Backup Connection      |                 |
| NETWORK                              | Interface Description Failover to DWM-312 LTE |                 |
| Interfaces<br>ARP Entries            | Interface Type External T                     |                 |
| Link Aggregation                     |                                               |                 |
| Bridge                               | IPv4 IPv6 Secondary Advanced                  |                 |
| Loopback<br>Multi-WAN                | Configuration Mode DHCP •                     |                 |
| Dynamic DNS                          | Client Name                                   |                 |
| Routes                               | Host Name                                     |                 |
| Dynamic Routing<br>Multicast Routing | Obtain an IP automatically                    |                 |
| Gateway Wireless Controller          | O Use this IP address                         |                 |
| Wireless                             | Lease Time 8 Hours                            | v               |
| FIREWALL<br>SUBSCRIPTION SERVICES    | Enable DHCP Force Renew                       |                 |
| AUTHENTICATION                       | Shared Key                                    |                 |
| VPN                                  |                                               |                 |
| SYSTEM                               | SAVE CANCEL                                   |                 |

**D-Link** (TECH SUPPORT) How to Setup the DWM-312 and WatchGuard Firewall for Connection Failover

## STEP 2. b. Under Network select Multi-WAN. Set the method to "Failover".

| WatchGuard        | Fireware Web UI      |                                 |                           |           | User: admin ? |
|-------------------|----------------------|---------------------------------|---------------------------|-----------|---------------|
| DASHBOARD         | Multi-WAN Configurat | tion                            |                           |           |               |
| SYSTEM STATUS     | General              | dvanced                         |                           |           |               |
| NETWORK           |                      |                                 |                           |           |               |
|                   | Select the method to | route non-IPSec traffic among i | more than one external ir | iterface. |               |
| ARP Entries       | Failover             | Ŧ                               |                           |           |               |
| Link Aggregation  | MULTT-WAN            | INTERFACE NAME                  | LINK MONITOR              | PING      | тср           |
| VLAN              | Ves                  | External                        | Vec                       | 8888      | Disabled      |
|                   | 105                  | External                        | 105                       | 0.0.0.0   |               |
| Loopback          | Yes                  | Backup Connection               | Yes                       | Disabled  | Disabled      |
| Multi-WAN         |                      |                                 |                           |           |               |
| Dynamic DNS       | MOVE UP MOV          | E DOWN CONFIGURE                |                           |           |               |
|                   |                      |                                 |                           |           |               |
|                   | CAVE                 |                                 |                           |           |               |
| Dynamic Routing   | SAVE                 |                                 |                           |           |               |
| Multicast Routing |                      |                                 |                           |           |               |

Double-click on the interface which is used for primary Internet connection (default name is "External") and **Configure Link Monitor**:

## Configure Link Monitor

| Select whether this interface par<br>interface status.  | rticipates in Multi-WAN and h   | ow link monitor verifies the         |
|---------------------------------------------------------|---------------------------------|--------------------------------------|
| External  Participate in Multi-WAN  Enable link monitor | link monitor must be apple      | 4                                    |
| To monitor the connection to an domain name.            | nother source, select an option | u.<br>n and specify an IP address or |
| ✓ Ping 8.8.8.8                                          |                                 |                                      |
| 🗖 тср                                                   | Port 80                         |                                      |
| Both Ping and TCP must be s                             | successful to define the interf | ace as active                        |
| Probe interval                                          | 15                              | seconds                              |
| Deactivate after                                        | 3                               | consecutive failures                 |
| Reactivate after                                        | 3                               | consecutive successes                |
|                                                         | 0                               | K CANCEL                             |

You can verify the status of the connections under **Dashboard > Interfaces > Detail**.

| WatchGuard                                       | Fireware Web UI |           |           |                        |              |                    |                         | <b>User:</b> adr | min (?) (                      |                           |
|--------------------------------------------------|-----------------|-----------|-----------|------------------------|--------------|--------------------|-------------------------|------------------|--------------------------------|---------------------------|
| DASHBOARD<br>Front Panel                         | Interfaces      |           | atail     |                        |              |                    |                         |                  | 20 MINU                        | TES AGO 👻 🖸               |
| Subscription Services<br>FireWatch<br>Interfaces |                 | ENABL     | MULTI-    | ALIAS 🕈                | NAME         | ZONE               | IPV4                    | GATEWAY          | MAC                            |                           |
| Traffic Monitor<br>Gateway Wireless Controller   | Up              | Yes       | Available | Backup Connectio       | eth2         | External           | ADDRESS<br>10.101.153.5 | 10.101.153.5     | ADDRESS<br>00:90:7F:B9:4       | 100Mb/s, Full (           |
| Geolocation<br>Mobile Security                   | Down            | Yes<br>No | Available | External<br>Optional-2 | eth0<br>eth3 | Optiona            | 0.0.0.0/0               | 0.0.0.0          | 00:90:7F:B9:4                  | Unknown                   |
| SYSTEM STATUS                                    | Down<br>Up      | No<br>Yes |           | Optional-3<br>Trusted  | eth4<br>eth1 | Optiona<br>Trusted | 0.0.0.0/0               | 0.0.0.0          | 00:90:7F:B9:4<br>00:90:7F:B9:4 | Unknown<br>1000Mb/s, Full |

**D-Link** (

**TECH SUPPORT**